## Reports for Account Credits (Non-Monetary)

 Point to Reports and click Deposit Slip to generate a report detailing nonmonetary transactions. Change the *Type* to Account Credit and select a date or range of dates. To report on a specific type of credit method, choose a Method from the drop down list.Submit.

By changing the **Type** to **Account Credit**, you've told Jackrabbit to report on only non-monetary transactions.

| Jackrabbit                  | Rep                                                                                                    | port: Deposit                                                                           | Slip                    |                                                           |                               |
|-----------------------------|----------------------------------------------------------------------------------------------------|-----------------------------------------------------------------------------------------|-------------------------|-----------------------------------------------------------|-------------------------------|
|                             |                                                                                                    |                                                                                         |                         | ? Help                                                    | Support                       |
| Search Criteria 👂 Favorites | Save Favorites 🛛 🛪 Refr                                                                                                    | esh <b>?</b>                                                                            |                         |                                                           |                               |
|                             | Location:<br>Type:<br>Sub-type:<br>Payment Method:<br>Date From:<br>Recorded by User ID:                                      | JRHC<br>Account Credit (Credit)<br>Amex<br>Bank Draft<br>Cash<br>3/1/2017 m Date Throug | L<br>r<br>th: 3/15/2017 | eave blank to run<br>hethods or select<br>specific method | n for all<br>conly a<br>d(s). |
| Display Settings            |                                                                                                    |                                                                                         |                         |                                                           |                               |
|                             | Show Family Name:<br>Show Total By Family:<br>Show Each Transaction:<br>Show Refunds:<br>Show Notes:<br>Report Output Format: | Yes V<br>No V<br>Yes V<br>PDF V                                                         |                         |                                                           |                               |
|                             |                                                                                                    | Submit                                                                                  |                         |                                                           |                               |

| tem #               | Date       | Chk#                   | Account(Billing Contact)  | Amount |
|---------------------|------------|------------------------|---------------------------|--------|
| Pmt Met             | thod: Clas | s Credit               |                           |        |
| 1                   | 3/15/2017  |                        | Ramierez (Ceila Ramierez) |        |
|                     |            |                        | Sub-total:                | 55.00  |
|                     |            |                        | Class Credit total:       | 55.00  |
| Pmt Met             | thod: Fund | Iraiser                |                           |        |
| 2 3/6/2017          |            | Harris (Dianne Harris) | 35.00                     |        |
|                     |            |                        | Sub-total:                | 35.00  |
|                     |            |                        | Fundraiser total:         | 35.00  |
| Pmt Met             | thod: Grou | ipon                   |                           |        |
| 3                   | 3/1/2017   | 0004538214             | Evans (Danielle Evans)    | 50.00  |
|                     |            |                        | Sub-total:                | 50.00  |
|                     |            |                        | Groupon total:            | 50.00  |
| Refunds Total: 0.00 |            | s Total: 0.00          | Net Total:                | 140.00 |
|                     |            |                        | # of Items:               | 3      |

 Reports > Transaction Listing and Transactions > Search are other nonmonetary reporting options. Be sure to change the *Transaction Type* to Account Credit.